# Configuration de la fonctionnalité de mise en file d'attente native CUCM

#### Contenu

Introduction Conditions préalables Conditions requises Components Used Informations générales Configuration Vérification État de la file Compteurs de service Dépannage

#### Introduction

Ce document décrit comment configurer la fonctionnalité de mise en file d'attente native des appels de Cisco Unified Communications Manager (CUCM).

# Conditions préalables

#### **Conditions requises**

Cisco vous recommande de prendre connaissance des rubriques suivantes :

- CUCM 9 et versions ultérieures
- Fonction de recherche d'appel de base

#### **Components Used**

Les informations contenues dans ce document sont basées sur CUCM 11.X et les versions ultérieures.

The information in this document was created from the devices in a specific lab environment. All of the devices used in this document started with a cleared (default) configuration. If your network is live, make sure that you understand the potential impact of any command.

#### Informations générales

Pour CUCM, son pilote de recherche a souvent plus d'appels que son membre de recherche ne peut en traiter à un moment donné. La fonctionnalité de mise en file d'attente native de CUCM permet de mettre en file d'attente les appelants pilotes de recherche pendant qu'ils attendent

**Note**: La fonction de mise en file d'attente native permet de mettre en file d'attente jusqu'à 100 appelants par pilote de recherche.

## Configuration

Étape 1. Accédez à Media resources > Music on Hold Source Page, comme indiqué dans l'image

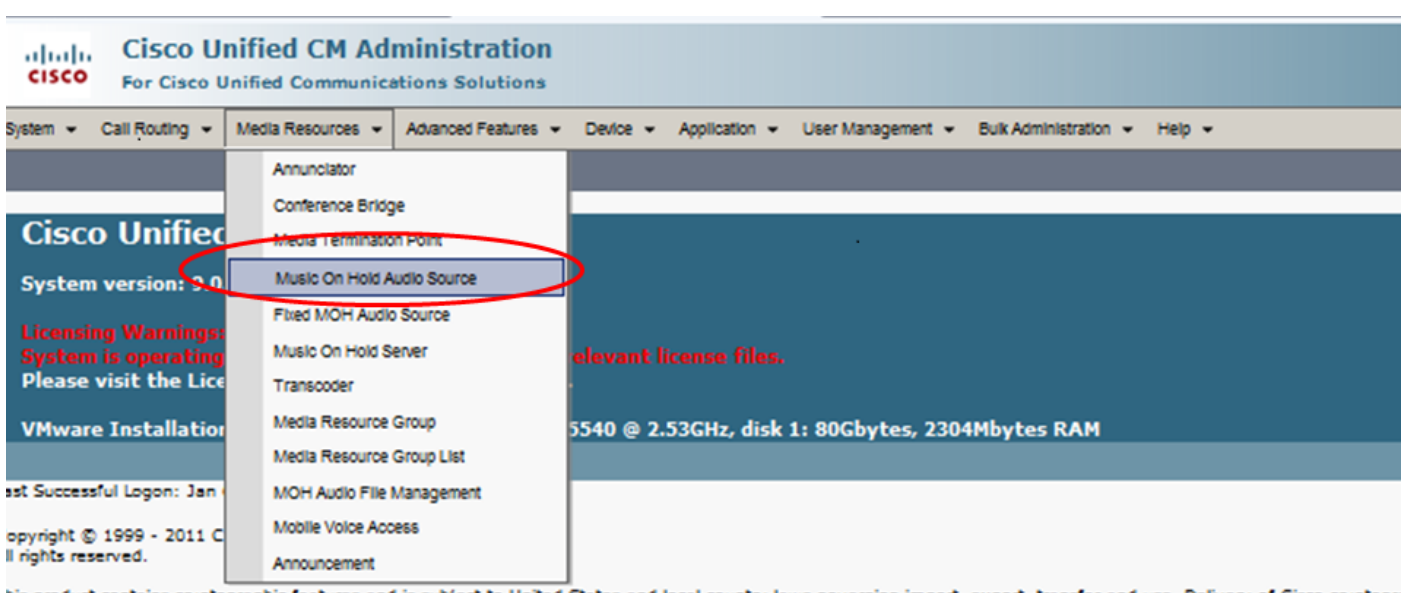

his product contains cryptographic features and is subject to United States and local country laws governing import, export, transfer and use. Delivery of Cisco cryptographic for comply with applicable laws and regulations. If you are upable to comply

Étape 2. Créez une nouvelle source audio, comme illustré dans l'image :

| Cisco Unified CM Administration<br>For Cisco Unified Communications Solutions                                                       |                   |
|----------------------------------------------------------------------------------------------------|-------------------|
| System 👻 Call Routing 👻 Media Resources 👻 Advanced Features 👻 Device 👻 Application 👻 User Management 👻 Bulk Administration 👻 Help 👻 |                   |
| Find and List Music On Hold Server Audio Sources                                                                                    |                   |
| 🕂 Add New 🏢 Select All 📰 Clear All 💥 Delete Selected                                                                                |                   |
| - Status -<br>i 3 records found                                                                                                    |                   |
|                                                                                                    |                   |
| Music On Hold Server Audio Source (1 - 3 of 3)                                                                                      |                   |
| Find Music On Hold Server Audio Source where MOH Audio Stream Number 🗸 begins with 🔪 🛛 Find Clear Filter 🕹                          |                   |
| MOH Audio Stream Number *                                                                                                    |                   |
|                                                                                                    | SampleAudioSource |
| □ <u>2</u>                                                                                                    | ToneOnHold        |
| r 2                                                                                                    | QueueAudioSource  |
| Add New Select All Clear All Delete Selected                                                                                        |                   |
|                                                                                                    |                   |

**Étape 3.** Réglez la multidiffusion sur le paramètre souhaité et définissez les paramètres d'annonce, comme illustré dans l'image :

| System - Call Routing - Media R                                                                                                    | Resources 👻 Advanced Features 👻 Devic | e 👻 Application 👻 User Management 👻 | Bulk Administration 👻 Help 👻 |
|----------------------------------------------------------------------------------------------------|---------------------------------------|-------------------------------------|------------------------------|
| Music On Hold Audio Source                                                                                                    | Configuration                         |                                     |                              |
| 🔚 Save 🗶 Delete 🕂 Add 1                                                                                                    | New Dipload File                      |                                     |                              |
| Shahara                                                                                                    |                                       |                                     |                              |
| Status: Ready                                                                                                    |                                       |                                     |                              |
|                                                                                                    |                                       |                                     |                              |
| Music On Hold Server Audio                                                                                                    | Source Information                    |                                     |                              |
| MOH Audio Source File San                                                                                                    | npleAudioSource                       | -                                   |                              |
| MOH Audio Source Name* Que                                                                                                    | eueAudioSource                        |                                     |                              |
| Allow Multi-casting                                                                                                    |                                       |                                     |                              |
|                                                                                                    |                                       |                                     |                              |
| ErrorCode: 0<br>ErrorText: Translation Complete<br>DurationSeconds: 338<br>DiskSpaceKB: 8092<br>Law DateTime: 1130860118<br>HighDateTime: 0<br>OutputFileList:<br>SampleAudioSource.alaw.wav<br>SampleAudioSource.alaw.wav<br>SampleAudioSource.alaw.wav |                                       |                                     |                              |
| Announcement Settings                                                                                                    |                                       |                                     |                              |
| Initial Announcement                                                                                                    | Welcome Greeting Sample               | View Details                        |                              |
| Initial Announcement Played                                                                                                    | Always                                | <b>•</b>                            |                              |
| Periodic Announcement Interval*                                                                                                    | 88                                    | (10 - 300 seconds)                  |                              |
| Locale Announcement*                                                                                                    | English United States                 | (10 - 500 Seconds)                  |                              |
| 1                                                                                                    |                                       |                                     |                              |

Étape 4. Sélectionnez l'annonce initiale, comme illustré dans l'image :

| — Announcement Settings ——      |                         |   |                    |
|---------------------------------|-------------------------|---|--------------------|
| Initial Announcement            | Welcome Greeting Sample | • | View Details       |
| Initial Announcement Played*    | Always                  | • |                    |
| Periodic Announcement           | Wait In Queue Sample    | • | View Details       |
| Periodic Announcement Interval* | 30                      |   | (10 - 300 seconds) |
| Locale Announcement*            | English United States   | - |                    |
|                                 |                         |   |                    |

Étape 5. Sélectionnez l'annonce périodique, comme illustré dans l'image :

| - Announcement Settings<br>Initial Announcement | Welcome Greeting Sample | • | View Details       |
|-------------------------------------------------|-------------------------|---|--------------------|
| Initial Announcement Played*                    | Always                  | - |                    |
| Periodic Announcement                           | Wait In Queue Sample    | • | View Details       |
| Periodic Announcement Interval*                 | 30                      |   | (10 - 300 seconds) |
| Locale Announcement*                            | English United States   | - |                    |

Étape 6. Sélectionnez l'intervalle d'annonce périodique (la valeur par défaut est 30 secondes), comme indiqué dans l'image :

| Announcement Settings ——        |                         |   |                    |
|---------------------------------|-------------------------|---|--------------------|
| Initial Announcement            | Welcome Greeting Sample | • | View Details       |
| Initial Announcement Played*    | Only for queued calls   | • |                    |
| Periodic Announcement           | Wait In Queue Sample    | • | View Details       |
| Periodic Announcement Interval* | 30                      |   | (10 - 300 seconds) |
| Locale Announcement*            | English United States   | • |                    |

Étape 7 : Sélectionnez les paramètres régionaux des annonces, comme indiqué dans l'image :

| Announcement Settings ——        |                         |   |                    |
|---------------------------------|-------------------------|---|--------------------|
| Initial Announcement            | Welcome Greeting Sample | • | View Details       |
| Initial Announcement Played*    | Only for queued calls   | • |                    |
| Periodic Announcement           | Wait In Queue Sample    | - | View Details       |
| Periodic Announcement Interval* | 30                      |   | (10 - 300 seconds) |
| Locale Announcement*            | English United States   | - |                    |
|                                 |                         |   |                    |

Pendant que l'appelant est dans la file d'attente, il reçoit un traitement d'attente musicale qui dépend des paramètres d'attente musicale du réseau pour ce pilote de recherche. Il y a une option (Page source audio Musique d'attente et le champ est Lecture de l'annonce initiale) pour lire d'abord l'annonce initiale, puis proposer un appel au pilote de recherche. Si aucun agent ne répond à l'appel, il place l'appelant en attente (dans la file d'attente) et, en cas de succès, il répète l'annonce (fournie périodiquement) et la musique en attente.

| Announcement Settings for Held and Hunt Pilot Calls-      |                                                 |                    |
|-----------------------------------------------------------|-------------------------------------------------|--------------------|
| Initial Announcement                                      | Welcome Greeting Sample                         | View Details       |
| Initial Announcement for queuing-enabled Hunt Pilot cals* | Play announcement before routing to Hunt Member | •                  |
| Periodic Announcement                                     | Wait In Queue Sample                            | View Details       |
| Periodic Announcement Interval*                           | 30                                              | (10 - 300 seconds) |
| Locale Announcement*                                      | English, United States                          | -                  |

La deuxième option consiste à proposer d'abord l'appel pour rechercher le numéro d'annuaire pilote (DN) et, si l'appel n'est pas pris, il place l'appelant en attente (dans la file d'attente) et, en cas de succès, fournit une annonce initiale, une annonce répétée (fournie périodiquement) et de la musique en attente.

| Announcement Settings for Held and Hunt Pilot Calls       |                                       |                    |  |  |  |  |
|-----------------------------------------------------------|---------------------------------------|--------------------|--|--|--|--|
| Initial Announcement                                      | Welcome Greeting Sample               | View Details       |  |  |  |  |
| Initial Announcement for queuing-enabled Hunt Pilot calls | * Play announcement if call is queued | <b>•</b>           |  |  |  |  |
| Periodic Announcement                                     | Wait In Queue Sample                  | View Details       |  |  |  |  |
| Periodic Announcement Interval*                           | 30                                    | (10 - 300 seconds) |  |  |  |  |
| Locale Announcement*                                      | English, United States                |                    |  |  |  |  |

Étape 8. Dans la page de configuration, accédez à Call Routing > Route/Hunt > Hunt Pilot, comme indiqué dans l'image :

| 88 -           | alala<br>asso Cisco Ur                                                        | nified CM Cor   | ns 🤉 | C asia Secu     | ure Login P                | age           |        |
|----------------|-------------------------------------------------------------------------------|-----------------|------|-----------------|----------------------------|---------------|--------|
| cisco          | Cisco Unified CM Administration<br>For Cisco Unified Communications Solutions |                 |      |                 |                            |               |        |
| System 👻       | Call Routing 👻                                                                | Media Resources | - A0 | vanced Features | <ul> <li>Device</li> </ul> | Application   | - Us   |
|                | AAR Group                                                                     |                 |      |                 |                            |               |        |
|                | Dial Rules                                                                    |                 | •    |                 |                            |               |        |
| Cisc           | Route Filter                                                                  |                 |      | tration         | )                          |               | _      |
| Systen         | Route/Hunt                                                                    |                 | •    | Route Gro       | up                         |               |        |
|                | SIP Route P                                                                   | attern          |      | Route List      |                            |               |        |
| Systen         | Class of Co                                                                   | ntrol           | •    | Route Patt      | tern                       |               | s.     |
| Please         | Intercom                                                                      |                 | •    |                 |                            |               |        |
| VMwar          | Cilent Matte                                                                  | r Codes         |      | Line Group      | p                          |               | k 1: 8 |
|                | Forced Auth                                                                   | orization Codes |      | HUN LIST        |                            |               |        |
| Last Succes    | Translation                                                                   | Pattern         | (    | Hunt Pilot      |                            |               |        |
| Copyright @    | Call Park                                                                     |                 |      |                 | $\nearrow$                 |               |        |
| All rights re: | Directed Ca                                                                   | ll Park         |      |                 |                            |               |        |
| This produc    | Call Pickup                                                                   | Group           |      | bject to Unit   | ed States and              | local country | laws g |

Étape 9. Une liste de recherche doit être définie et sélectionnée, comme illustré dans l'image :

| Hunt Pilot Configuration |                        |   |                 |  |  |
|--------------------------|------------------------|---|-----------------|--|--|
| Save                     |                        |   |                 |  |  |
| Status<br>Status: Ready  |                        |   |                 |  |  |
| Pattern Definition-      |                        |   |                 |  |  |
| Hunt Pilot*              | 7777                   |   | 7               |  |  |
| Route Partition          | < None >               | - |                 |  |  |
| Description              |                        |   |                 |  |  |
| Numbering Plan           | < None >               | ~ |                 |  |  |
| Route Filter             | < None >               | ~ |                 |  |  |
| MLPP Precedence*         | Default                | • |                 |  |  |
| Hunt List*               | Test_Native_Call_Queue | • | ( <u>Edit</u> ) |  |  |

Étape 10. Sélectionnez Queue Calls sur la page Hunt Pilot pour activer la mise en file d'attente pour ce pilote de recherche, comme illustré dans l'image :

| Network Hold MOH Source & Announcements              | QueueAudioSource   | View Details      |
|------------------------------------------------------|--------------------|-------------------|
| Maximum Number of Callers Allowed in Queue*          | 32                 | (1-100)           |
| When Queue is full:                                  |                    |                   |
| Disconnect the call                                  |                    |                   |
| C Route the call to this destination                 |                    |                   |
| Full Queue Calling Search Space                      | < None >           | -                 |
| Maximum Wait Time in Queue*                          | 900                | (10 - 3600 second |
| When maximum wait time is met:                       |                    |                   |
| Disconnect the call                                  |                    |                   |
| $^{\odot}$ Route the call to this destination        |                    |                   |
| Maximum Wait Time Calling Search Space               | < None >           | -                 |
| When no hunt members are logged in or registered:    |                    |                   |
| Disconnect the call                                  |                    |                   |
| Route the call to this destination                   |                    |                   |
| No hunt members logged in or registered Calling Sear | rch Space < None > | _                 |

Le nombre maximal d'appelants simultanés dans la file d'attente pour chaque pilote de recherche peut être configuré de 1 à 100 (valeur par défaut : 32)

Le temps d'attente maximal dans la file d'attente pour chaque pilote de recherche peut être configuré entre 0 et 3 600 (valeur par défaut : 900)

Pour chaque pilote de recherche, les appelants peuvent être acheminés vers des destinations secondaires configurables si :

- L'attente de file d'attente maximale est atteinte
- La capacité maximale de la file d'attente a été atteinte
- Aucun agent n'est connecté ou enregistré

Étape 11. Sélectionnez une source audio pour l'attente musicale et les annonces, comme indiqué dans l'image :

| Network Hold MOH Source & Announcements                | QueueAudioSource  | <ul> <li>View Details</li> </ul> |
|--------------------------------------------------------|-------------------|----------------------------------|
| Maximum Number of Callers Allowed in Queue*            | 32                | (1-100)                          |
| When Queue is full:                                    |                   |                                  |
| Ø Disconnect the call                                  |                   |                                  |
| Route the call to this destination                     |                   |                                  |
| Full Queue Calling Search Space                        | < None >          | -                                |
| Maximum Wait Time in Queue*                            | 900               | (10 - 3600 seconds               |
| When maximum wait time is met:                         |                   |                                  |
| Ø Disconnect the call                                  |                   |                                  |
| Route the call to this destination                     |                   |                                  |
| Maximum Wait Time Calling Search Space                 | < None >          | -                                |
| When no hunt members are logged in or registered:      |                   |                                  |
| Ø Disconnect the call                                  |                   |                                  |
| Route the call to this destination                     |                   |                                  |
| No hunt members logged in or registered Calling Search | ch Space < None > | -                                |

Étape 12. Définissez le nombre maximal d'appelants et le temps d'attente maximal de la file d'attente, comme indiqué dans l'image :

| ✓ Queue Calls                                                |                  |                     |             |
|--------------------------------------------------------------|------------------|---------------------|-------------|
| Network Hold MOH Source & Announcements                      | QueueAudioSource | View Details        |             |
| Maximum Number of Callers Allowed in Queue*                  | 32               | (1-100)             | Default=32  |
| When Queue is full:                                          |                  |                     |             |
| Ø Disconnect the call                                        |                  |                     |             |
| Route the call to this destination                           |                  |                     |             |
| Full Queue Calling Search Space                              | < None >         | -                   |             |
| Maximum Wait Time in Queue*                                  | 900              | (10 - 3600 seconds) | Default=900 |
| When maximum wait time is met:                               |                  |                     |             |
| Ø Disconnect the call                                        |                  |                     |             |
| ® Route the call to this destination                         |                  |                     |             |
| Maximum Wait Time Calling Search Space                       | < None >         | -                   |             |
| When no hunt members are logged in or registered:            |                  |                     |             |
| Ø Disconnect the call                                        |                  |                     |             |
| ® Route the call to this destination                         |                  |                     |             |
| No hunt members logged in or registered Calling Search Space | < None >         | -                   |             |

Étape 13. Enfin, configurez le routage secondaire si nécessaire, comme illustré dans l'image :

| Queue Calls                                                                                  |                   |                     |
|----------------------------------------------------------------------------------------------|-------------------|---------------------|
| Network Hold MOH Source & Announcements                                                      | QueueAudioSource  | View Details        |
| Maximum Number of Callers Allowed in Queue*                                                  | 32                | (1-100)             |
| When Queue is full:                                                                          |                   |                     |
| C Disconnect the call                                                                        |                   |                     |
| Route the call to this destination<br>Full Queue Calling Search Space                        | 9725551212        |                     |
|                                                                                              | testCSS           | •                   |
| Maximum Wait Time in Queue*                                                                  | 900               | (10 - 3600 seconds) |
| When maximum wait time is met:                                                               |                   |                     |
| C Disconnect the call                                                                        |                   |                     |
| Route the call to this destination<br>Maximum Wait Time Calling Search Space                 | 9725551313        |                     |
|                                                                                              | testCSS           | •                   |
| When no hunt members are logged in or registered:                                            |                   |                     |
| C Disconnect the call                                                                        |                   |                     |
| Route the call to this destination<br>No hunt members logged in or registered Calling Search | 9725551414        |                     |
|                                                                                              | rch Space testCSS |                     |

## Vérification

#### État de la file

Vous pouvez configurer un nouveau modèle de bouton de téléphone dont l'option **État de la file d'attente** est configurée sur n'importe quelle ligne du téléphone. Vous devez appliquer le modèle de bouton de téléphone sur le téléphone correspondant, comme illustré dans l'image :

| Phone Button Template Configuration                                                  |                   |  |
|--------------------------------------------------------------------------------------|-------------------|--|
| 🔚 Save 🗶 Delete 📔 Copy 蠀 Reset 🧷 Apply Config 🕂 Add New                              |                   |  |
| Status<br>Update successful                                                          |                   |  |
| Phone Button Template Information Button Template Name * Standard 7965 SCCP - Native |                   |  |
| Button Information                                                                   |                   |  |
| Button                                                                               | Feature           |  |
| 1                                                                                    | Line **           |  |
| 2                                                                                    | Hunt Group Logout |  |
| 3                                                                                    | Queue Status      |  |

Une fois que le modèle de bouton de téléphone est attribué au téléphone, vous pouvez voir **État de la file d'attente** sur la ligne, comme illustré dans l'image,

# 21:37 01/18/12

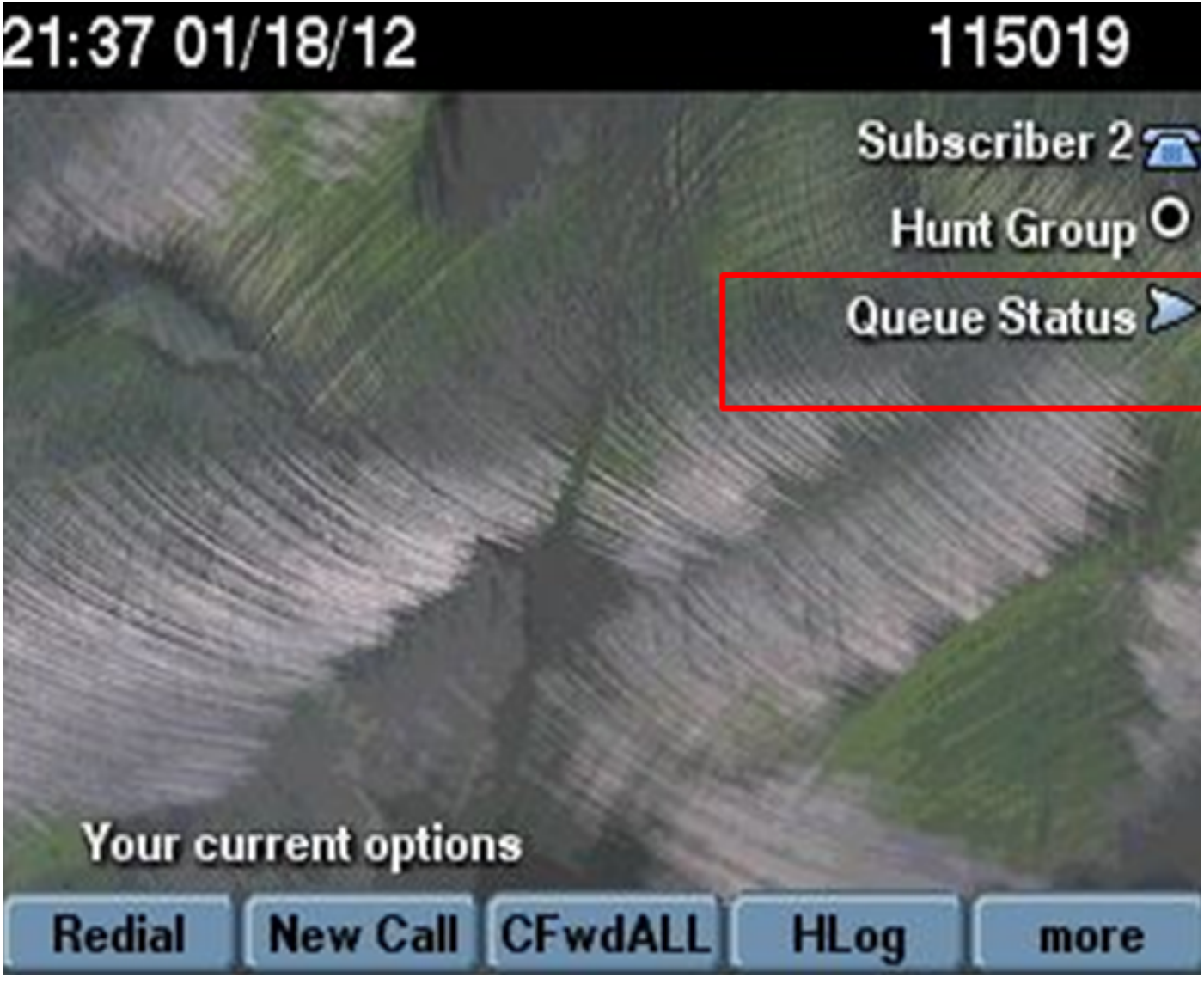

Les statistiques de file d'attente sont affichées, comme illustré dans l'image :

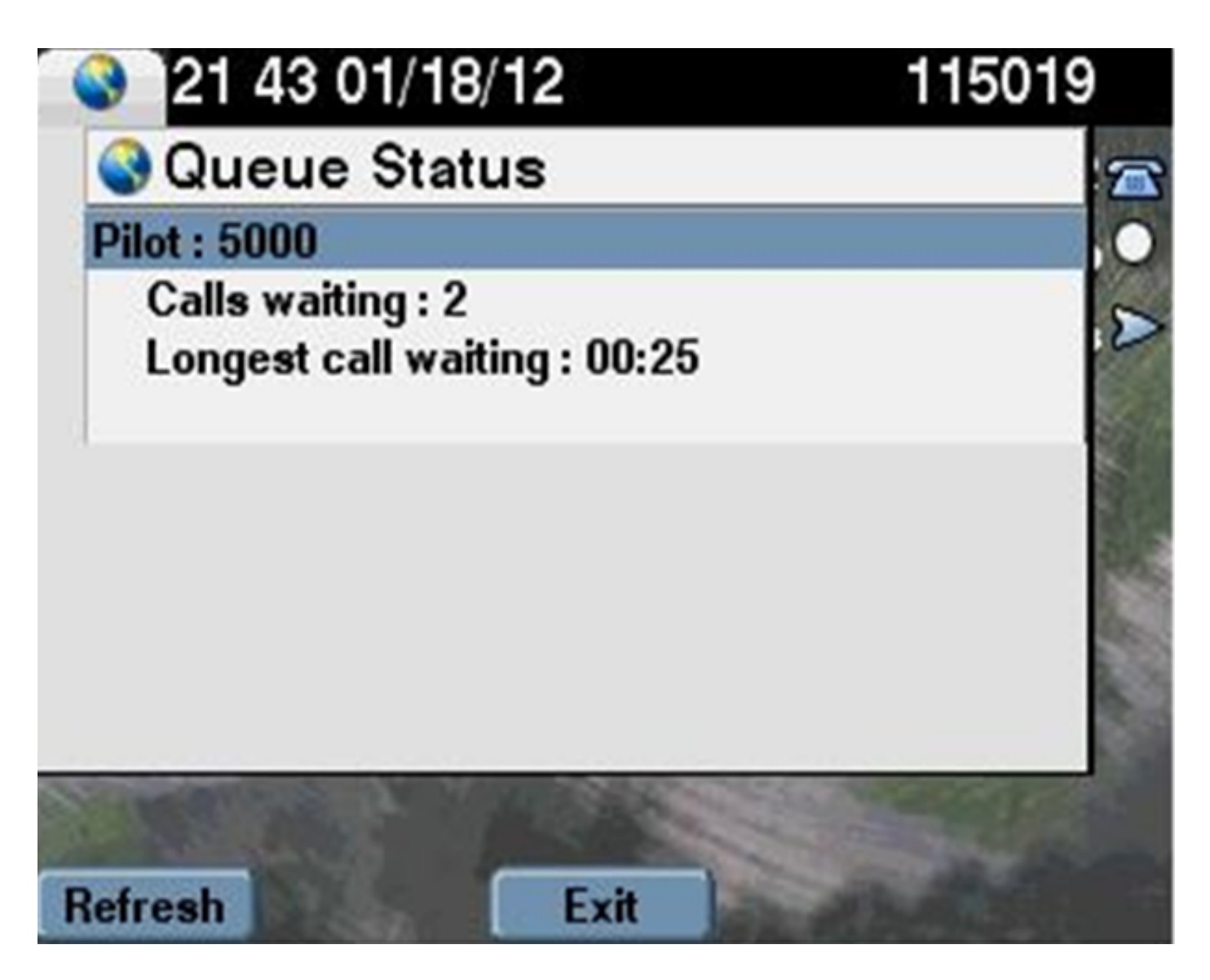

#### Compteurs de service

De nouveaux compteurs de facilité de maintenance sont ajoutés dans l'outil de surveillance en temps réel (RTMT) sous **Cisco Hunt Pilots** à la mise en file d'attente de surveillance.

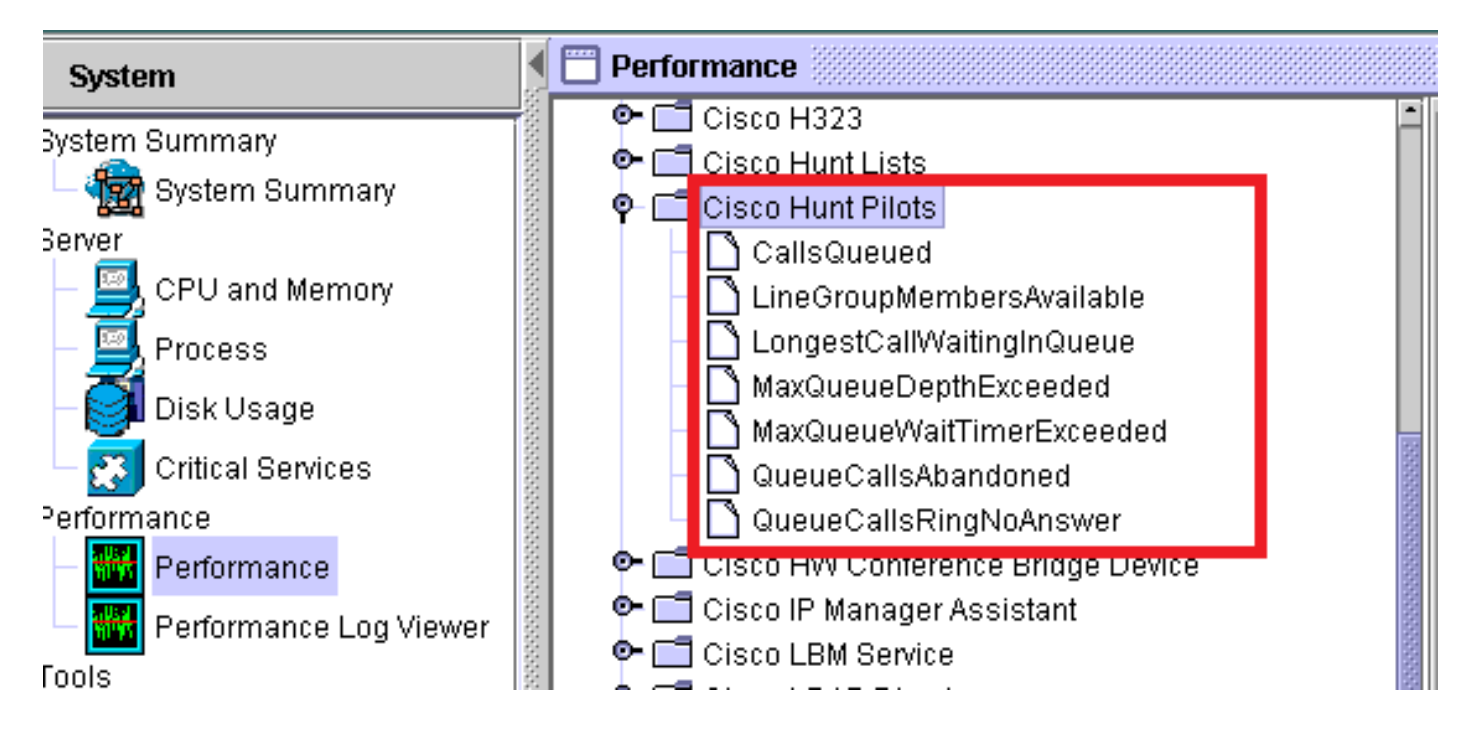

# Dépannage

Il n'existe actuellement aucune information de dépannage spécifique pour cette configuration.